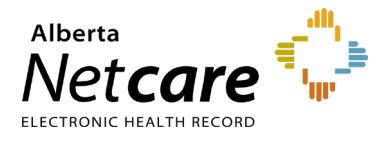

How to Log Into AHS IAM

This quick reference provides first time login instructions for the Alberta Health Services (AHS) Identity & Access Management (IAM) application.

Before you begin, please ensure the following:

- You are an Authorized Approver and have received your AHS IAM username by email from eHealth Services.
- You have an RSA SecurID token.

If you do not have a token, contact eHealth Services Provider Support at **1-855-643-8649** for registration information, or fax an updated Authorized Approver form which includes a token request.

## Steps for Logging Into AHS IAM

1 Enter the AHS IAM URL in your browser address bar: <u>iam.albertahealthservices.ca</u>

| Alberta Health<br>Services                                                                                                    |             |  |  |  |  |  |  |
|----------------------------------------------------------------------------------------------------|-------------|--|--|--|--|--|--|
| You are logging into the Alberta Health Services computer network. Access i login if you are not an authorized user. The use of this network is monitored. |             |  |  |  |  |  |  |
| Authorized Users On                                                                                                    | ly          |  |  |  |  |  |  |
| User nam<br>Passcode (see Note                                                                                                    | e: [];Logon |  |  |  |  |  |  |

- 2 Enter your user name and passcode from your RSA SecurID token on the AHS remote login page.
- **3** The AHS IAM page displays, requiring entry of your AHS username and a temporary one-time password.

| Alberta Health<br>Services | Identity & Access Management (IAM)                                                                                                    |
|----------------------------|----------------------------------------------------------------------------------------------------|
|                            | Login                                                                                                    |
|                            | Please log into the AHS IAM system using your AHS network User ID / AHS IAM<br>Username and Password.                                                                                                    |
|                            | Username                                                                                                    |
|                            | Password Password                                                                                                    |
|                            | Log in                                                                                                    |
|                            | Forget Password or Locked Out?                                                                                                    |
|                            | AHS IAM is to be used by AHS and AHS Affiliate physicians, clinicians and staff, as well as<br>community Custodians and Authorized Approvers. For information on what's new, Authorized<br>Approvers: support contacts: and none visit our AHS. IAM Support Pane |

- To request a one-time temporary password, contact the AHS IT Service Desk at
  1-877-311-4300 (24/7), choose option 4, then option 1.
- **5** Log into the AHS IAM application using your username and temporary password.
- 6 The AHS IAM Password Reset page will appear.
- 7 In the **Current Password** field, enter your temporary password.
- 8 Select a new password and enter it twice in the fields New Password and Confirm New Password. The password can be identical to your ANP password.

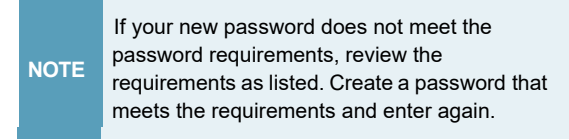

- 9 Click the green Change Password button.
- **10** To complete your AHS IAM account set-up, you are prompted to enter a **Secret Word** and responses to a minimum of five security questions from a list. Your secret word and responses can be used for self-service password resets. Click **Save**.
- **11** Log into AHS IAM with your **username** and new password.

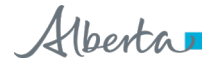

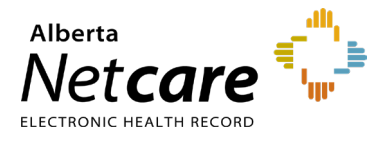

**12** The AHS IAM home screen will display, confirming that you have successfully logged in.

| Alberta Health Identity & Access Management (IAM) |                            |                |                  |                       |           |                        |      |  |  |
|---------------------------------------------------|----------------------------|----------------|------------------|-----------------------|-----------|------------------------|------|--|--|
| 1                                                 | Home                       | Self Service - | Access Request - | Access Certifications | Reports   |                        |      |  |  |
|                                                   |                            |                |                  |                       |           |                        |      |  |  |
|                                                   | Access Requests            |                |                  | Request Status        |           |                        |      |  |  |
|                                                   |                            |                |                  | Request               | Requested | Status - Access - Type | User |  |  |
|                                                   | C Request or Modify Access |                |                  |                       |           |                        |      |  |  |
|                                                   |                            | orovals 0      |                  |                       |           |                        |      |  |  |
|                                                   | Work Requests              |                |                  |                       |           |                        |      |  |  |
|                                                   |                            |                |                  |                       |           |                        |      |  |  |
|                                                   |                            |                |                  |                       |           |                        |      |  |  |
|                                                   |                            |                |                  |                       |           |                        |      |  |  |